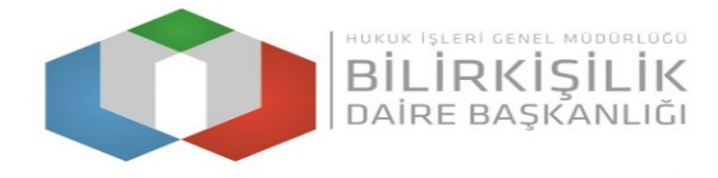

## BILIRKIŞILIK BAŞVURU SONUCUNA İTIRAZ KILAVUZU

- 1- Bilirkişi Portala Google Chrome tarayıcısı ile http://bilirkisi.uyap.gov.tr/ adresinden elektronik imza(e-imza) veya mobil imza(m-imza) kullanılarak giriş yapılacaktır.
- 2- UYAP Doküman Editörü kullanılarak hazırlanan "İtiraz Dilekçesi" bilgisayara e-imza veya m-imza ile imzalanarak kaydedilerek, itiraz sekmesinden imzalı bu dilekçe seçilerek gönderilmelidir.
- 3- Başvuru işlemine başlamadan önce "Programlar" sekmesinden UYAP Editör (UDE) Programının güncel hali olan 4.1.12 versiyonunu bilgisayarınıza indirip kurmanız gerekmektedir.
- 4- İtiraz dilekçesine en fazla 5 belge eklenerek gönderilebilmektedir. İtiraz dilekçesine eklenmek istenen belge veya belgeler var ise "Ek Evrak Ekle" butonuna tıklanarak belgeler eklenecektir.
- 5- İtiraz dilekçesine ekli olarak gönderilecek belgelerin jpg formatında olması ve 5 sayfadan fazla ise pdf formatına dönüştürüldükten sonra eklenmesi gerekmektedir.
- 6- Dikkat!!! Son aşamada evrak gönder işlemi yapıldıktan sonra "Evrak Gönder" butonu pasif hale geleceğinden göndermek istediğiniz tüm belgeleri itiraz dilekçesine eklediğinizden emin olduktan sonra "Evrak Gönder" işlemini yapınız.

| mza Nasil Alınır?<br>tronik imza, Bilgi Teknolojileri ve İletişim Kurumu tarafından onaylı Elektronik Sertifika<br>net Sağlayıcılar tarafından sunulmaktadır. Bu firmaların listesi ve diğer bilgilere<br>w.btk.gov.tr adresinden ulaşabilirsiniz.<br>tronik imzanızı çalıştırabilmeniz için önçelikle kart sürürü vazılımını kurmanız | -İmza Girişleri                                                                                                    |                                                                                                    |                                                               |  |
|----------------------------------------------------------------------------------------------------|----------------------------------------------------------------------------------------------------|----------------------------------------------------------------------------------------------------|---------------------------------------------------------------|--|
| kmektedir. Bu yazılım elektronik imza ile beraber gönderilen CD veya diğer medyalar<br>sinde bulunabilir veya e-imzanızı aldığınız firmanın internet sitesinden edinilebilir.<br>sayarınıza kurulan program ile elektronik sertifikanıza giriş gerçekleştirebiliyorsanız                                                               | E-İmza Nasıl Alınır?<br>Elektronik imza, Bilgi Teknolojile<br>Hizmet Sağlayıcılar tarafından sı<br>www.btk.gov.tr adresinden ula<br>Elektronik imzanızı çalıştırabilm<br>erekmektedir. Bu yazılım elekt<br>çersinde bulunabilir veya e-imz<br>Bilgisayarınıza kurulan program | ri ve İletişim Kurumu tarafından onaylı Elektronik Sertifika<br>unulmaktadır. Bu firmaların listesi ve diğer bilgilere<br>şabilirsiniz.<br>eniz için öncelikle kart sürücü yazılımını kurmanız<br>ronık innza ile beraber gönderilen CD veya diğer medyalar<br>zanız aldığınız firmanın internet sitesinden edinilebilir.<br>ile elektronik sertifikanıza giriş gerçekleştirebiliyorsanız | Yeni UYAP Uygulaması İle Giriş<br>e-Devlet Aracılığıyla Giriş |  |

## 1. Adım, "Başvuru Yap" Butonunu Tıklayarak Evrak Gönderme Panelinin Açılması

| 🔗 Başvuru Yap           | EL                                                                                                    |                                                                     |  |  |  |
|-------------------------|----------------------------------------------------------------------------------------------------|---------------------------------------------------------------------|--|--|--|
| 🔒 Bilirkişi Bilgileri < |                                                                                                    | lanması için gerekli evraklar asağıda listelenmiştir. Belirtilen ev |  |  |  |
| 💭 Duyurular             | Bilirkişi Başvuru Dilekçesini göndermek için yukarıdaki "Başvuru Dilekçesini İndir" butonunu<br>ettikten sonra e-imza veya m-imza ile imzalayıp evrakı başvuru dilekçesi olarak portal üzerin |                                                                     |  |  |  |
| ⑦ Sıkça Sorulan Sorular | Gönderilmesi Gereken Evrakla                                                                                                    |                                                                     |  |  |  |
| Programlar              |                                                                                                    | -                                                                   |  |  |  |
| Lookaman Barlat         | Evrak Adı                                                                                                    |                                                                     |  |  |  |
| Logiamayi Başlat        | 1 Bilirkişilik Başvuru biraz Dilekcesi                                                                                                    | 20.11.2018 12:52:26 tarininge gonderiidi. 🚄 Indir                   |  |  |  |
|                         | 2 Bilirkişilik Diğer Belgeler                                                                                                    | 20.11.2018.12:15:26 tashinda gandarildi 🔹 jadir.                    |  |  |  |
|                         | 4 Bilirkişilik Dioloma                                                                                                    | 20 11 2018 12:59:58 tarihinde gönderildi                            |  |  |  |
|                         | 5 Bilirkişilik Faaliyet Belgesi                                                                                                    | 28.11.2018 17:50:51 tarihinde gönderildi.                           |  |  |  |
|                         | 6 Bilirkişilik Mesleki Yeterlilik Belgesi                                                                                                    | 20.11.2018 13:01:24 tarihinde gönderildi.                           |  |  |  |
|                         | 7 Bilirkişilik Temel Eğitim Katılım<br>Belgesi                                                                                                    | 20.11.2018 13:04:14 tarihinde gönderildi. 📥 İndir                   |  |  |  |
|                         | 8 Bilirkişilik Uzmanlık Belgesi                                                                                                    | A Evrak Gönderilmedi.                                               |  |  |  |
|                         | 9 Bilirkişilik Yer Beyanı                                                                                                    | 20.11.2018 13:34:18 tarihinde gönderildi.                           |  |  |  |

### 2. Adım, "İtiraz Dilekçesi Oluşturma"

# \*Doküman Editörünün v4.1.12 versiyon olduğundan ve imza kurdelesinin oluştuğundan emin olunuz.

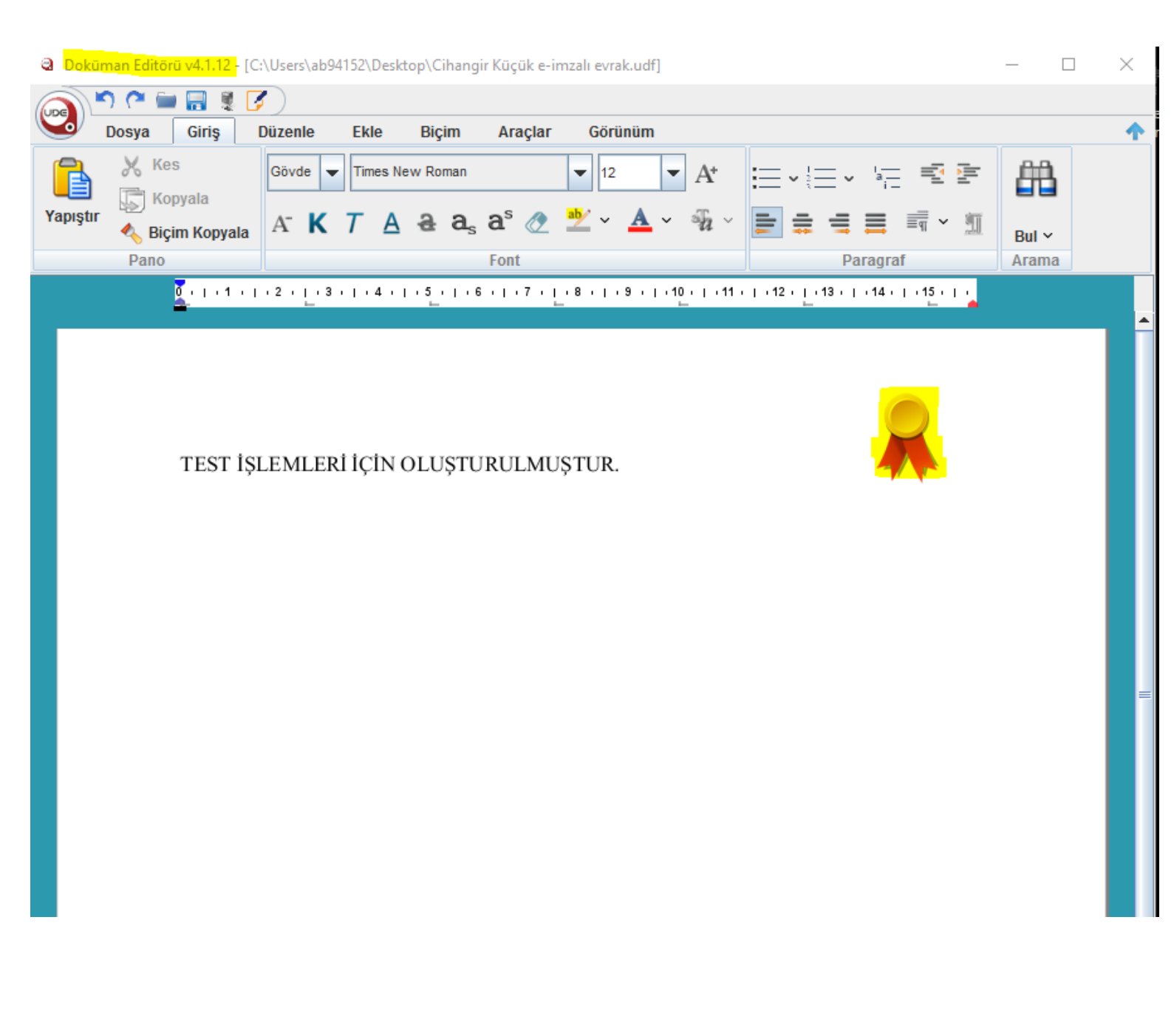

#### 3. Adım, "İtiraz Dilekçesi ve Eklerini Gönderme"

\*İtiraz dilekçesi ekleyip ve bu dilekçeye eklemek istediğiniz belgeleri eklediğinizden emin olduktan sonra "Evrak Gönder" butonuna basınız. Bu sekmede evrak gönderme işlemi bir kez yapılabildiğinden gönderme işlemini yapmadan önce eklemeniz gereken belgelerin tamamını eklediğinizden emin olunuz.

| Evrak Gönder                           | Bilirkişi Portalındar | n <mark>g</mark> önderdiğiniz evrak Ankara I | Bilirkişilik Bölge Kuruluna gönder | rilmiştir. × | ×             |
|----------------------------------------|-----------------------|----------------------------------------------|------------------------------------|--------------|---------------|
| EV                                     |                       |                                              |                                    | Tamam        |               |
|                                        | Evrak: Do             | osya Seç Dosya seçilmedi                     |                                    |              |               |
| 1                                      | Açıklama:             |                                              |                                    |              |               |
|                                        | Bir açı               | klama ekleyebilirsiniz.                      |                                    |              |               |
|                                        | Ekle                  | 2                                            |                                    |              |               |
| Tüm Evraklar                           | Önd<br>Evra           | emli:<br>aklar 10MB'tan küçük belirtilei     | n formatlara uygun şekilde girilm  | nelidir.     |               |
| Evrak Türü                             |                       | Açıklama                                     | Evrak                              |              |               |
| Bilirkişilik Başvuru İti               | raz Dilekçesi         |                                              | C:\fakepath\TEST.udf               | Sil          | Ek Evrak Ekle |
| Bilirkişilik <mark>Başvuru İt</mark> i | raz Dilekçesi Ek-1    |                                              | C:\fakepath\1.png                  | Sil          |               |
| Bilirkişilik Başvuru İti               | raz Dilekçesi Ek-2    | diploma                                      | C:\fakepath\images.png             | Sil          |               |
| Bilirkişilik Başvuru İti               | raz Dilekçesi Ek-3    | faaliyet belgesi                             | C:\fakepath\kurt.jpg               | Sil          |               |
| Evrak Gönder                           | Hepsini Sil           |                                              |                                    |              |               |